## การเข้าตรวจสอบคะแนน

1. การเข้าใช้งาน

นักศึกษาสามารถเข้าตรวจสอบคะแนนสอบของตนได้ ด้วยเว็บเบราว์เซอร์ (Web Browser) ที่ลิงก์ www.intranet.econ.tu.ac.th/checkscore หรือสแกน QR-Code ดังภาพที่ 1

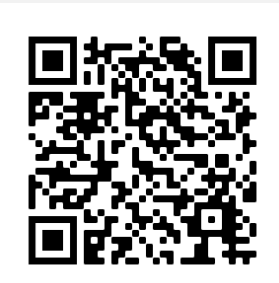

ภาพที่ 1 แสดง QR-Code ระบบตรวจสอบคะแนนสอบ

2. การลงชื่อเข้าใช้งาน

การลงชื่อเข้าใช้งาน แบ่งตามกลุ่มผู้ใช้ สำหรับนักศึกษาให้คลิกปุ่ม Login สำหรับนักศึกษา ดังภาพที่ 2

| ระบบตรวจสอบคะแนนสอบ |                                                              |                                                   |  |  |  |  |  |
|---------------------|--------------------------------------------------------------|---------------------------------------------------|--|--|--|--|--|
| 🛆 หน้าหลัก          |                                                              | ӏ เกี่ยวกับระบบ TH EN                             |  |  |  |  |  |
|                     | <b>โรรง</b><br>สำหรับผู้สอน<br>บันทึกคะแนนรายวิชา<br>┏_Login | รับเจ้าหน้าที่ โครงการ<br>หีเกี่ยวข้อง<br>๛ Login |  |  |  |  |  |
| ภาพที่ 2 แสดงห      | น้ำ Login สำหรับลงชื่อเข้าตรวจ                               | าสอบคะแนนสอบ                                      |  |  |  |  |  |

 ระบบแสดงหน้า "ลงชื่อเข้าใช้งาน" (สำหรับนักศึกษา) ดังภาพที่ 3 ให้กรอก Username และ Password เพื่อลง ชื่อเข้าใช้งาน โดยใช้ Username และ Password เดียวกันที่ใช้เข้า www.reg.tu.ac.th (เว็บไซต์สำนักงาน ทะเบียนนักศึกษา)

| โก ลง<br>นักศึกง        | ลงชื่อเข้าใช้งาน (สำหรับ<br>นักศึกษา)                                            |  |  |  |  |
|-------------------------|----------------------------------------------------------------------------------|--|--|--|--|
| กรุณากร                 | อก Username และ Password                                                         |  |  |  |  |
| <b>±</b>                | Lusername                                                                        |  |  |  |  |
| <b>0</b>                | Password                                                                         |  |  |  |  |
|                         | 🖰 Sign-in                                                                        |  |  |  |  |
| — U<br>เข้า v<br>นักศึเ | sername และ Password เดียวกันที่ใช้<br>www.reg.tu.ac.th (สำนักงานทะเบียน<br>กษา) |  |  |  |  |

## ภาพที่ 3 แสดงหน้าลงชื่อเข้าใช้งาน สำหรับผู้สอน

 เมื่อลงชื่อเข้าใช้งานสำเร็จ ระบบจะแสดงหน้า "ตรวจสอบคะแนน" ซึ่งถ้ามีการประกาศคะแนนแล้ว ระบบจะแสดง คะแนนของนักศึกษา ตัวอย่างดังภาพที่ 4

| ระบบตรวจสอบคะแนนสอบ                 |                                     |                         |  |  |  |  |  |
|-------------------------------------|-------------------------------------|-------------------------|--|--|--|--|--|
| 🛇 ตรวจสอบคะแนน                      |                                     | TH EN Degout            |  |  |  |  |  |
| 오 ชื่อ-นามสกุล                      |                                     |                         |  |  |  |  |  |
|                                     |                                     |                         |  |  |  |  |  |
| EC311                               | EC320                               | EC381                   |  |  |  |  |  |
| กลางภาค 1/2565<br>Section : 0400/01 | กลางภาค 1/2565<br>Section : 0800/02 | กลางภาค 1/2565          |  |  |  |  |  |
| 27 אנוועע                           | 19 <sub>คะแบบ</sub>                 | 18.5 <sub>Prillau</sub> |  |  |  |  |  |
| Min Mean Max                        | Min Mean Max                        | Min Mean Max            |  |  |  |  |  |
| 19.00 24.38 27.00                   | 19.00 24.38 27.00                   | 12.00 16.15 19.00       |  |  |  |  |  |
| Q รายละเอียด                        | Q รายละเอียด                        | Q รายละเอียด            |  |  |  |  |  |

ภาพที่ 4 แสดงตัวอย่างหน้าตรวจสอบคะแนนของนักศึกษา

จากภาพที่ 4 แสดงหน้าตรวจสอบคะแนน โดยจะแสดง

- ชื่อ และนามสกุล ของนักศึกษา
- รหัสวิชา, ภาคเรียน และ Section
- คะแนนรายวิชา ที่นักศึกษาได้
- สรุปคะแนนของ Class ได้แก่ ค่า Min, Mean และ Max
- ลิงก์ "รายละเอียด" เพื่อดูข้อมูลเพิ่มเติม
- 5. หากต้องการดูข้อมูลเพิ่มเติมสามารถดูได้ที่ลิงก์ "รายละเอียด" ตัวอย่างข้อมูล ดังภาพที่ 5

| ระบบตรวจสอบคะแนนสอบ      |            |                  |                |          |       |            |    |
|--------------------------|------------|------------------|----------------|----------|-------|------------|----|
| © ตรวจสอบคะแนน           |            |                  |                |          |       | TH EN Logo | Jt |
| ชื่อ-นามสกุล > รายละเอีย | ହ          |                  |                |          |       |            |    |
| ,                        |            |                  |                |          |       |            |    |
|                          | ภาคเรียน   | : 1/2565         | คะแนน : กลางภา | าค       |       |            |    |
|                          | วิชา : EC3 | 381              |                |          |       |            |    |
|                          | ผู้สอน : 🕏 | อ-นามสกุล (ผู้สอ | น)             |          |       |            |    |
|                          | Note : 🎢   | ดสอบระบบ         |                |          |       |            |    |
|                          | วันที่ประก | าาศ : 28/09/2565 | 5 09:00        |          |       |            |    |
|                          | #          | Score            | Min            | Mean     | Мах   |            |    |
|                          | 1.         | 5                | 2.00           | 3.75     | 5.00  |            |    |
|                          | 2.         | 5                | 3.00           | 4.20     | 5.00  |            |    |
|                          | 3.         | 4                | 3.00           | 3.95     | 5.00  |            |    |
|                          | 4.         | 4.5              | 3.00           | 4.25     | 5.00  |            |    |
|                          | Total      | 18.5             | 12.00          | 16.15    | 19.00 |            |    |
|                          |            |                  |                |          |       |            |    |
|                          |            |                  |                | <b>_</b> |       |            |    |
|                          |            |                  | < Back         |          |       |            |    |

ภาพที่ 5 แสดงตัวอย่างหน้ารายละเอียดคะแนนเพิ่มเติม

## การปรับปรุงระบบ

• แสดงส่วนเบี่ยงเบนมาตรฐาน (S.D.)

ในส่วนของการตรวจสอบคะแนน และรายละเอียดของคะแนนด้านสถิติต่าง ๆ นอกจากค่า Min, Mean และ Max ของคะแนนแล้ว ได้มีการปรับปรุงระบบเพิ่มเติมในการแสดง <mark>ส่วนเบี่ยงเบนมาตรฐาน (S.D.)</mark> เพิ่มเติมด้วยดัง ภาพที่ 6 และ ภาพที่ 7

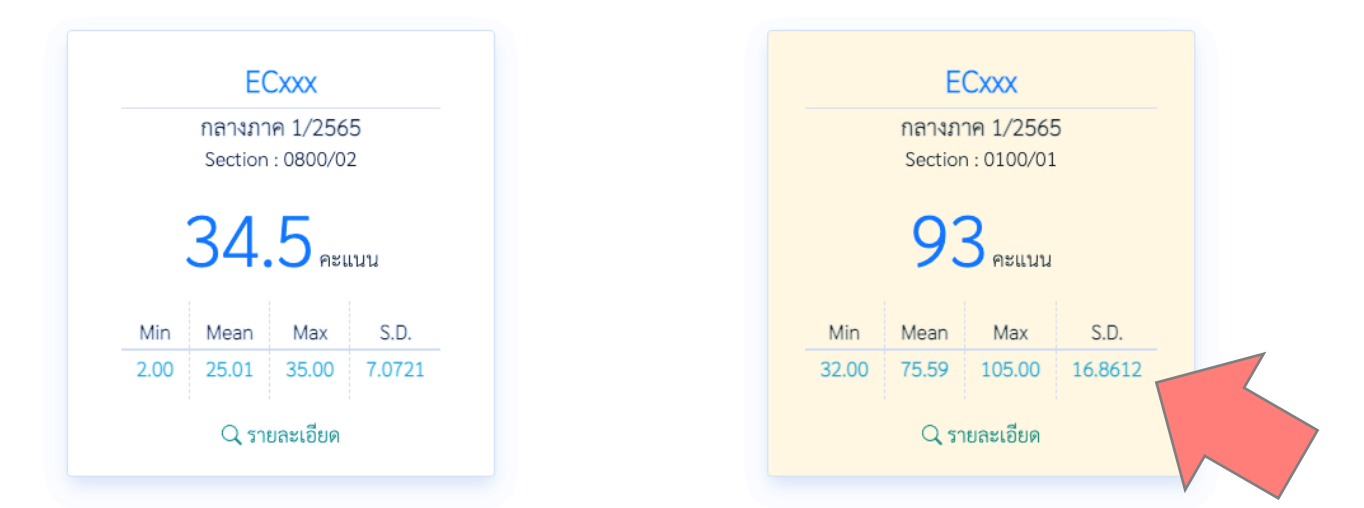

ภาพที่ 6 แสดงตัวอย่างหน้าตรวจสอบคะแนนของนักศึกษา ที่เพิ่มการแสดงส่วนเบี่ยงเบนมาตรฐาน (S.D.)

| ภาคเรียน : 1/2565               |          |       | คะแนน   | : กลางภาค         |        |         |  |  |  |
|---------------------------------|----------|-------|---------|-------------------|--------|---------|--|--|--|
| วิซา : ECxxx                    |          |       | Section | Section : 0100/01 |        |         |  |  |  |
|                                 | ผู้สอน : |       |         |                   |        |         |  |  |  |
| วันที่ประกาศ : 09/10/2565 12:00 |          |       |         |                   |        |         |  |  |  |
|                                 | #        | Score | Min     | Mean              | Max    | S.D.    |  |  |  |
|                                 | 1.       | 18    | 2.00    | 11.71             | 24.00  | 5.4908  |  |  |  |
|                                 | 2.       | 20    | 0.00    | 15.24             | 30.00  | 7.7614  |  |  |  |
|                                 | 3.       | 55    | 17.00   | 48.65             | 65.00  | 11.3290 |  |  |  |
|                                 | Total    | 93    | 32.00   | 75.59             | 105.00 | 16.8612 |  |  |  |

ภาพที่ 7 แสดงตัวอย่างหน้ารายละเอียดคะแนนเพิ่มเติม ที่เพิ่มการแสดงส่วนเบี่ยงเบนมาตรฐาน (S.D.)

## กราฟความถี่ของคะแนน กับจำนวนนักศึกษา

ในส่วนของการตรวจสอบคะแนน ได้มีการปรับปรุงระบบเพิ่มเติมในการ<mark>แสดงกราฟความถี่ของคะแนน กับ</mark> <mark>จำนวนนักศึกษา</mark> เพื่อให้นักศึกษาสามารถตรวจสอบได้ว่า คะแนนของตนที่ได้อยู่ช่วงไหนของ Class ดังภาพที่ 8 แสดง ตัวอย่างของคะแนน ว่าคะแนนของนักศึกษาที่ได้ 93 คะแนนนั้น จะอยู่ในช่วงคะแนน 92...<96 ของกราฟ (มากกว่า หรือเท่ากับ 92 และน้อยกว่า 96 คะแนน) โดยมีนักศึกษาคนอื่นได้คะแนนอยู่ในช่วงเดียวกันจำนวน 6 คน รวมกับตัว นักศึกษาเองด้วย

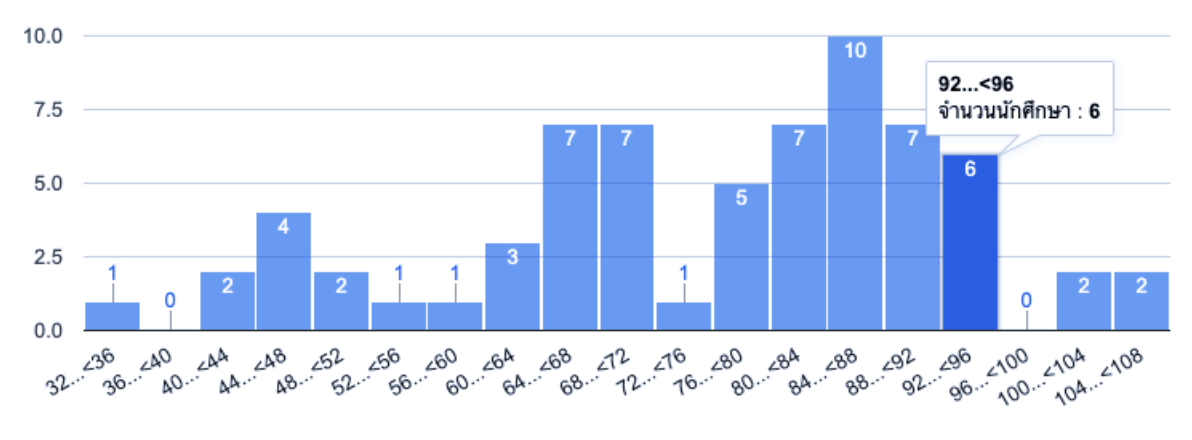

ภาพที่ 8 แสดงกราฟความถี่ของคะแนน กับจำนวนนักศึกษา

Update : 06 Nov 2022